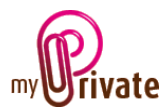

## Module « Exploitation »

Les informations concernant l'habitation étant très vastes, trois modules distincts traitent ce sujet :

- Le module [Résidence] pour le(s) bâtiment(s)

- Le module [Equipement] pour son (leur) contenu

- Le module [Exploitation] pour les dépenses courantes du ménage et les frais liés à l'entretien des installations.

Le module [Exploitation] permet de suivre les frais et interventions liés à chacun des lieux d'habitation.

Les factures peuvent être soit saisies directement dans le module [Exploitation] ou saisies et payées depuis le module [Factures]. Une fois le paiement validé dans le module [Factures] elles seront automatiquement ajoutées dans l'onglet concerné du module [Exploitation].

## Table des matières

| Résumé des onglets du module 2                                                                     |
|----------------------------------------------------------------------------------------------------|
| [Passeport] 3                                                                                      |
| [Documents] - Résumé                                                                               |
| [Documents] - Détail                                                                               |
| [Entretien du bâtiment] - Résumé                                                                   |
| [Entretien du bâtiment] - Détail                                                                   |
| [Entretien des installations] - Résumé 4                                                           |
| [Entretien des installations] - Détail4                                                            |
| [Entretien du jardin] - Résumé                                                                     |
| [Entretien du jardin] - Détail                                                                     |
| [Travaux en attente] - Résumé5                                                                     |
| [Travaux en attente] - Détail                                                                      |
| [Ménage] - Résumé                                                                                  |
| [Ménage] - Détail                                                                                  |
| [Compteurs] – Résumé                                                                               |
| [Compteurs] – Détail 6                                                                             |
| [Télécom] – Résumé                                                                                 |
| [Télécom] – Détail                                                                                 |
| [Electricité] – Résumé                                                                             |
| MyPrivate – Module Exploitation - Manuel d'utilisation – Page 1 sur 12 - 19/01/2018 – Version 5.03 |

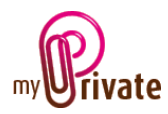

| [Electricité] – Détail         |
|--------------------------------|
| [Eau] - Résumé 7               |
| [Eau] - Détails                |
| [Huile de chauffage] - Résumé  |
| [Huile de chauffage] - Détails |
| [Gaz] - Résumé                 |
| [Gaz] - Détails                |
| [Bois / Granulés] - Résumé 10  |
| [Bois / Granulés] - Détails10  |
| [Contrats] - Résumé            |
| [Contrats] - Détails11         |
| [Bloc-notes]                   |
| [Rapports]12                   |

# Résumé des onglets du module

| [Passeport]                   | Vue d'ensemble des frais d'entretien et de consommation pour    |
|-------------------------------|-----------------------------------------------------------------|
|                               | l'année en cours et comparaison avec l'année précédente         |
| [Documents]                   | Documents non financiers                                        |
| [Entretien du bâtiment]       | Frais d'entretien liés au bâtiment                              |
| [Entretien des installations] | Frais d'entretien liés aux installations                        |
| [Entretien du jardin]         | Frais d'entretien du jardin                                     |
| [Travaux en attente]          | Liste et montant des travaux à effectuer                        |
| [Ménage]                      | Entrées et sorties de caisse liées aux frais courants du ménage |
| [Compteurs]                   | Liste des services et produits liés à une consommation          |
| [Télécom]                     | Frais de télécommunication                                      |
| [Electricité]                 | Frais d'électricité                                             |
| [Eau]                         | Frais de consommation d'eau                                     |
| [Huile de chauffage]          | Frais de consommation de l'huile de chauffage                   |
| [Gaz]                         | Frais de consommation de gaz                                    |
| [Bois / Granulés]             | Frais de consommation de bois / granulés                        |
| [Contrats]                    | Liste des divers contrats en cours                              |
| [Bloc-notes]                  | Zone réservée à diverses notes concernant le module en cours    |
| [Rapports]                    | Sélection des informations à imprimer                           |

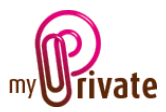

# [Passeport]

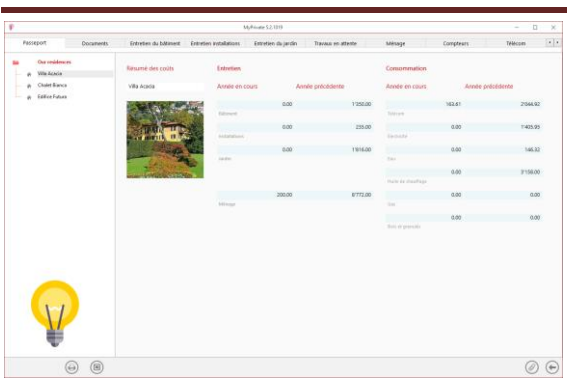

Le passeport du module [Exploitation] offre une vue d'ensemble des frais d'entretien et de consommation pour l'année en cours, ainsi que pour l'année précédente.

## [Documents] - Résumé

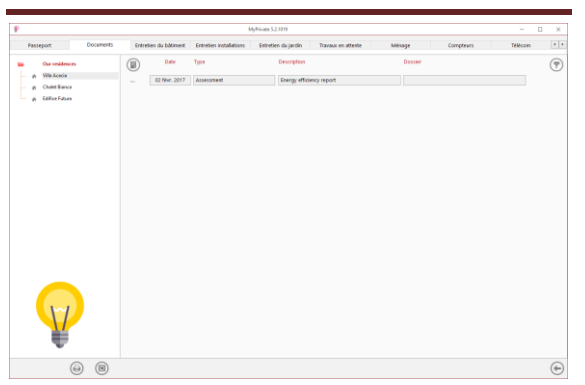

Cet onglet permet de scanner et conserver tous types de documents en leur attribuant une date, un type et un titre. Un résumé des documents est ainsi affiché et permet une vue rapide des documents disponibles.

Pour ajouter un nouveau document, cliquer sur

l'icône 🖳 L'écran ci-dessous s'ouvre :

## [Documents] - Détail

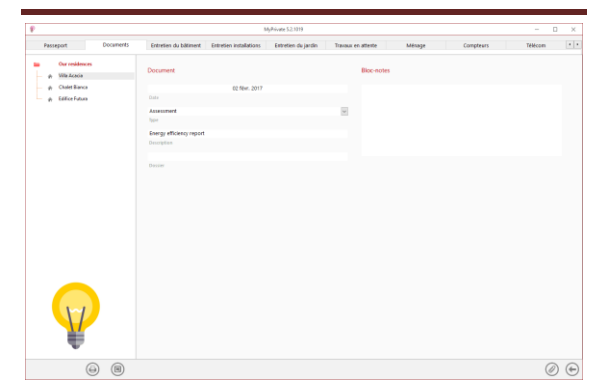

Saisir la date du document, un type (sélectionner un type existant dans le menu déroulant ou en saisir un nouveau) et une description. Ces trois informations apparaîtront dans l'écran [Documents] – Résumé. Le champ [Bloc-notes] permet d'ajouter des informations supplémentaires.

Une fois ces champs remplis, cliquer sur l'icône

opur commencer à scanner les documents.

Pour la numérisation (scan) et intégration des documents, voir le manuel d'utilisation « Gestion documentaire ».

## [Entretien du bâtiment] - Résumé

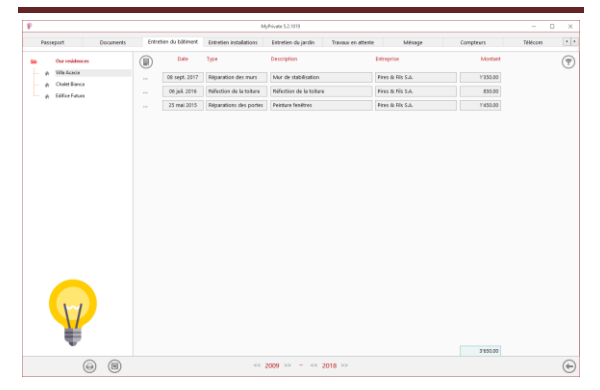

Affiche la liste complète des frais d'entretien liés à l'enveloppe du bâtiment.

Les frais saisis dans cet onglet ne concernent que l'entretien du bâtiment (les investissements augmentant la valeur du

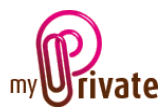

bâtiment seront à insérer dans l'onglet [Transformations] du module [Résidence].

Pour visualiser et/ou éditer le détail d'un enregistrement, cliquer sur la zone [...] située sur sa gauche.

## [Entretien du bâtiment] - Détail

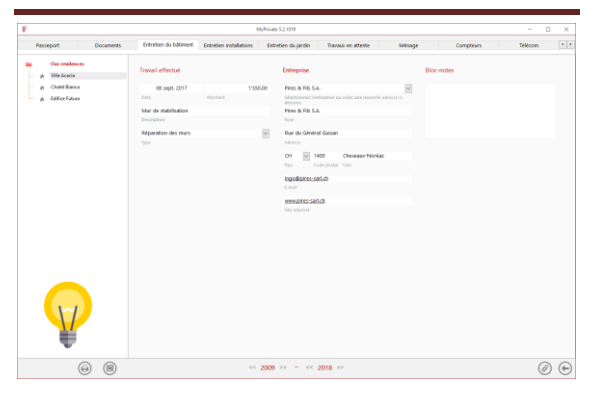

Informations détaillées sur le travail effectué et l'entreprise mandatée.

## [Entretien des installations] - Résumé

| P                                 |                       |                         | nymaat se ra a                                |               |           |         |   |
|-----------------------------------|-----------------------|-------------------------|-----------------------------------------------|---------------|-----------|---------|---|
| Passeport Documents               | Entretien du bâtiment | Entretien installations | Entretien du jardin Travaux en attent         | le Mésage     | Compteurs | Télécom |   |
| Our residences                    | (III) Date            | Туре                    | Description                                   | Entreprise    | Montant   |         | 7 |
| <ul> <li>p. Wile Acada</li> </ul> |                       | Entretien               | Révision, l'entretien et la réparation de bri | Pessag & Fils | 235.00    |         |   |
| A fillerban                       | 30 avr. 2016          | Entration               | Mivision et entretien de brüleer à mazout     | Pessaz & Pils | 175.00    |         |   |
|                                   |                       | Entretien               | Révision et entretien du brilleur à mazout    | Pessar & Fils | 175.00    |         |   |
|                                   |                       |                         |                                               |               |           |         |   |
| Ŷ                                 |                       |                         |                                               |               |           |         |   |

Affiche la liste complète des frais d'entretien des installations.

Pour visualiser et/ou éditer le détail d'un enregistrement, cliquer sur la zone [...] située sur sa gauche.

## [Entretien des installations] - Détail

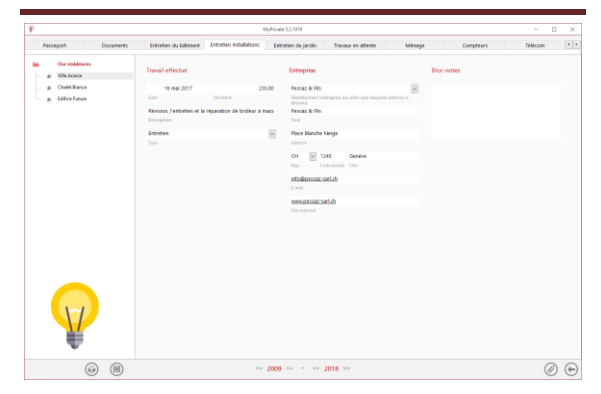

Informations détaillées sur le travail effectué et l'entreprise mandatée.

## [Entretien du jardin] - Résumé

| Passeport Documents | Entre | tien du bâtiment | Entretien installations   | Extretion du jardin Travoux en attente | Mésage            | Compteurs | Télécom |
|---------------------|-------|------------------|---------------------------|----------------------------------------|-------------------|-----------|---------|
| Our residences      |       | Date             | Type                      | Description                            | Entreprise        | Montant   | (7      |
| p Vila Losóa        |       | 10 oct. 2017     | Préparation pour l'hivery | Préparation pour Thivers               | Pires & Fils S.A. | 196.00    |         |
| A fillerbox         |       | 01 oct. 2017     | Extration                 | Entration de jardin                    | Fires & NS S.A.   | 137.00    |         |
|                     |       | 18 sept. 2017    | Entretien                 | Entretien de jardin                    | Pires & Fils S.A. | 137.00    |         |
|                     |       | 07 sept. 2017    | Extration                 | Entretion de jardin                    | Fires & NS S.A.   | 137.00    |         |
|                     |       | 29 août 2017     | Entration                 | Entretien de jardin                    | Pires & Fils S.A. | 125.00    |         |
|                     |       | 18 aoit 2017     | Entration                 | Entretion de jardin                    | Fires & N's S.A.  | 134.00    |         |
|                     |       | 05 acút 2017     | Entration                 | Entretien de jardin                    | Pires & Fils S.A. | 122.00    |         |
|                     |       | 30 juil. 2017    | Entration                 | Entretion de jardin                    | Fires & Fils S.A. | 135.00    |         |
|                     |       | 17 juil. 2017    | Entration                 | Entretien de jardin                    | Pires & Fils S.A. | 121.00    |         |
|                     |       | 04 juil. 2017    | Entretion                 | Entretion de jardin                    | Fires & Fils S.A. | 138.00    |         |
|                     |       | 20 juin 2017     | Entration                 | Entretien de jardin                    | Pires & Fils S.A. | 132.00    |         |
|                     |       | 09 juin 2017     | Entretien                 | Entretien de jardin                    | Fires & Fils S.A. | 131.00    |         |
|                     |       | 30 mai 2017      | Préparation de printemp   | Préparation de printemps               | Pires & His S.A.  | 176.00    |         |
|                     |       | 14 oct. 2016     | Préparation pour l'hivers | Préparation pour Thivers               | Fires & Fils S.A. | 186.00    |         |
|                     |       | 07 oct. 2016     | Entration                 | Entration de jardin                    | Fires & Nis S.A.  | 134.00    |         |
|                     |       | 27 sept. 2016    | Entretien                 | Entretien de jardin                    | Fires & Fils S.A. | 127.00    |         |
|                     |       | 14 sept. 2016    | Entration                 | Entretien de jardin                    | Pires & Nis S.A.  | 124.00    |         |
|                     |       | 03 sept. 2016    | Entretien                 | Entretien de jardin                    | Fires & Fils S.A. | 139.00    |         |
|                     |       | 21 août 2016     | Entration                 | Entretion de jardin                    | Fires & Nis S.A.  | 123.00    |         |
|                     |       | 00 mode 2016     | Extention                 | Entrotion do incides                   | Barry III Dir C A | 120.00    |         |
| -                   |       |                  |                           |                                        |                   | 5'654.00  |         |

Affiche la liste complète des frais d'entretien liés au jardin.

Pour visualiser et/ou éditer le détail d'un enregistrement, cliquer sur la zone [...] située sur sa gauche.

## [Entretien du jardin] - Détail

|                     |                          |                         | MyPrive | H 52.1019           |                  |                  |        |          |           |         | 2 > |
|---------------------|--------------------------|-------------------------|---------|---------------------|------------------|------------------|--------|----------|-----------|---------|-----|
| Passeport Documents | Entretien du bâtiment    | Entretien installations | Ext     | retien du jardin    | Travas           | a en attente     | Mésage |          | Compteurs | Télécom |     |
| Our residences      | Travail effectué         |                         |         | Entreprise          |                  |                  |        | Bloc-not | ies       |         |     |
| <ul> <li></li></ul> | 10 oct. 2017             | 1                       | 86.00   | Pires & Fils S.A    |                  |                  | ×      | 1        |           |         |     |
| φ billoridus        | Préparation pour l'hiver |                         |         | Pres & Fib S.A      |                  |                  |        |          |           |         |     |
|                     | Préparation pour l'hiver |                         | ×       | Rue du Généra       | Guisan           |                  |        |          |           |         |     |
|                     | 11-1                     |                         |         |                     | 00<br>te peritet | Cheseage Noreiaz |        |          |           |         |     |
|                     |                          |                         |         | ingo@pires-sa<br>tt | 1.0              |                  |        |          |           |         |     |
|                     |                          |                         |         | www.pires-sarl      | a                |                  |        |          |           |         |     |
|                     |                          |                         |         |                     |                  |                  |        |          |           |         |     |
|                     |                          |                         |         |                     |                  |                  |        |          |           |         |     |
|                     |                          |                         |         |                     |                  |                  |        |          |           |         |     |
| Ŷ                   |                          |                         |         |                     |                  |                  |        |          |           |         |     |
| (a) (b)             |                          |                         | 2009    |                     | 018 🖂            |                  |        |          |           | a       | ) ( |

Informations détaillées sur le travail effectué et l'entreprise mandatée.

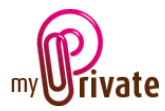

## [Travaux en attente] - Résumé

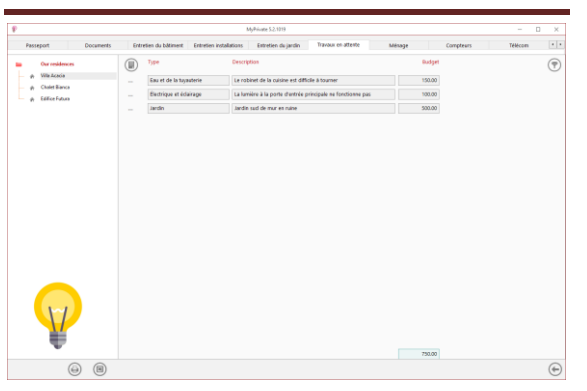

Affiche la liste complète des travaux et réparations prévus, ainsi que leur prix estimé.

Pour visualiser et/ou éditer le détail d'un enregistrement, cliquer sur la zone [...] située sur sa gauche.

## [Travaux en attente] - Détail

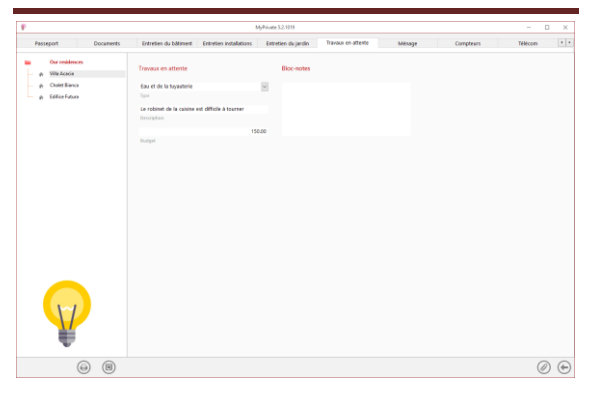

Informations détaillées sur les travaux et réparations prévus, ainsi que leur coût.

## [Ménage] - Résumé

| Passeport Documer | ts Entreti | atretien du bâtiment Entretien installations Entretien du jardin Travaux en attente Méhage Compteurs Tr |               |             |         |           |     |  |  |
|-------------------|------------|----------------------------------------------------------------------------------------------------|---------------|-------------|---------|-----------|-----|--|--|
| Our residences    |            | Date                                                                                                    | Type          | Description | Entrées | Sorties   | (7) |  |  |
| p Vila Acada      |            | 07 janu. 2018                                                                                           | Supermarché   | MIGROS      |         | 200.00    |     |  |  |
| e Effection       |            | 31 diic. 2017                                                                                           | Supermarché   | MOROS       |         | 181.00    |     |  |  |
| W. Carrier and    |            | 24 dec. 2017                                                                                            | Supermarché   | MEROS       |         | 202.00    |     |  |  |
|                   |            | 17 diic. 2017                                                                                           | Supermarché   | MISROS      |         | 193.00    |     |  |  |
|                   |            | 09 dHc. 2017                                                                                            | Supermarché   | MEROS       |         | 210.00    |     |  |  |
|                   | -          | 29 nov. 2017                                                                                            | Supermarché   | MIGROS      |         | 192.00    |     |  |  |
|                   |            | 23 nov. 2017                                                                                            | Supermanthé   | NEEROS      |         | 189.00    |     |  |  |
|                   |            | 10 nov. 2017                                                                                            | Supermarché   | MISROS      |         | 213.00    |     |  |  |
|                   |            | 01 nov. 2017                                                                                            | Supermanthé   | MISROS      |         | 187.00    |     |  |  |
|                   |            | 22 oct. 2017                                                                                            | Sapermanthé   | MEROS       |         | 194.00    |     |  |  |
|                   |            | 15 oct. 2017                                                                                            | Supermanthé   | 000         |         | 191.00    |     |  |  |
|                   |            | 08.445.3817                                                                                             | Gamermantha   | 101         |         | 200.00    |     |  |  |
|                   |            | 28 sant 2017                                                                                            | Samarmanhá    | 000         |         | 217.00    |     |  |  |
|                   |            | 10 1001 2017                                                                                            | famountat     | hermon      |         | 10/00     |     |  |  |
|                   |            | 19 sept 2017                                                                                            | Experimental  | 10000 COOR  |         | 100.00    |     |  |  |
|                   | -          | To sept. cont                                                                                           | Sepermenter   | Lange Court |         |           |     |  |  |
|                   |            | UT SEDE 2017                                                                                            | supermanose   | Morus       |         | 183.00    |     |  |  |
| 1-1               |            | 25 #66E 2017                                                                                            | sopermarche   | 000         |         | 191.00    |     |  |  |
|                   |            | 10 8008 2017                                                                                            | Supermanihe   | ALD!        |         | 204.00    |     |  |  |
|                   |            | 08 aoit 2017                                                                                            | Supermarché   | 000         |         | 212.00    |     |  |  |
| w.                |            | AT and best                                                                                             | Concentration | 10004       |         | 26 863.00 |     |  |  |

Affiche la liste complète des frais courants du ménage, par exemple supermarché, produits d'entretien, etc.

Pour visualiser et/ou éditer le détail d'un enregistrement, cliquer sur la zone [...] située sur sa gauche.

[Ménage] - Détail

|                                   |                       |                         | swate 5.2.1019      |                    |       |             |         |     |
|-----------------------------------|-----------------------|-------------------------|---------------------|--------------------|-------|-------------|---------|-----|
| Passeport Documents               | Entretien du bâtiment | Entretien installations | Extretien du jardin | Travaux en attente | Mérag | e Compteurs | Télécom |     |
| Our residences<br>p. Villa Acacia | Détail                |                         | Flux de caisse      |                    |       | Bloc-notes  |         |     |
| p Chalet Banca                    | 07 ia                 | nv. 2018                |                     | 200.00             | 0#    |             |         |     |
| e Edilice Futura                  | Date                  |                         | Soties ()           |                    |       |             |         |     |
|                                   | MIGROS                |                         |                     |                    | 04    |             |         |     |
|                                   | Description           |                         | linitées (+)        |                    |       |             |         |     |
|                                   | Supermarché           |                         | v.                  |                    |       |             |         |     |
|                                   | Type .                |                         |                     |                    |       |             |         |     |
|                                   |                       |                         |                     |                    |       |             |         |     |
|                                   |                       |                         |                     |                    |       |             |         |     |
|                                   |                       |                         |                     |                    |       |             |         |     |
|                                   |                       |                         |                     |                    |       |             |         |     |
|                                   |                       |                         |                     |                    |       |             |         |     |
|                                   |                       |                         |                     |                    |       |             |         |     |
|                                   |                       |                         |                     |                    |       |             |         |     |
|                                   |                       |                         |                     |                    |       |             |         |     |
|                                   |                       |                         |                     |                    |       |             |         |     |
|                                   |                       |                         |                     |                    |       |             |         |     |
|                                   |                       |                         |                     |                    |       |             |         |     |
|                                   |                       |                         |                     |                    |       |             |         |     |
|                                   |                       |                         |                     |                    |       |             |         |     |
|                                   |                       |                         |                     |                    |       |             |         |     |
|                                   |                       |                         |                     |                    |       |             |         |     |
|                                   |                       |                         |                     |                    |       |             |         |     |
|                                   |                       |                         |                     |                    |       |             |         |     |
|                                   |                       |                         |                     |                    |       |             |         |     |
|                                   |                       |                         |                     |                    |       |             |         |     |
|                                   |                       |                         |                     |                    |       |             |         |     |
|                                   |                       |                         |                     |                    |       |             |         |     |
|                                   |                       |                         |                     |                    |       |             |         |     |
|                                   |                       |                         |                     |                    |       |             |         |     |
|                                   |                       |                         |                     |                    |       |             |         |     |
|                                   |                       |                         |                     |                    |       |             |         |     |
|                                   |                       |                         |                     |                    |       |             |         |     |
|                                   |                       |                         |                     |                    |       |             |         |     |
|                                   |                       |                         |                     |                    |       |             |         |     |
|                                   |                       |                         |                     |                    |       |             |         |     |
|                                   |                       |                         |                     |                    |       |             |         |     |
|                                   |                       |                         |                     |                    |       |             |         |     |
| W                                 |                       |                         |                     |                    |       |             |         |     |
|                                   |                       |                         |                     |                    |       |             |         |     |
| W                                 |                       |                         |                     |                    |       |             |         |     |
| $\bigtriangledown$                |                       |                         |                     |                    |       |             |         |     |
| $\bigtriangledown$                |                       |                         |                     |                    |       |             |         |     |
| Ŷ                                 |                       |                         |                     |                    |       |             |         |     |
| Ŷ                                 |                       |                         |                     |                    |       |             |         |     |
|                                   |                       | ec 2                    | 009 >> - «« 2       | 016 >>             |       |             | Ø       | . ( |

Informations détaillées sur la dépense, et commentaires.

### [Compteurs] – Résumé

|                    |        |                        | MyPrivate 52.1219                        |                    |        |           |          |   |
|--------------------|--------|------------------------|------------------------------------------|--------------------|--------|-----------|----------|---|
| Passeport Document | ts Ent | retien du bâtiment Ent | retien installations Entretien du jardin | Travoux en attente | Mésage | Compteurs | Télécom  |   |
| Our residences     |        | Type                   | Description                              | Local              | Debut  | File      | Rapports | ( |
| p. Vila Acacia     |        | Communications         | Ligne floe ADSL - 021 763 55 61          |                    |        |           | Oui      |   |
| - a lifetano       |        | Communications         | Mobile Charlotte - 079 756 72 77         |                    |        |           | Oui      |   |
|                    |        | Communications         | Mobile Frank - 079 739 29 16             |                    |        |           | Non      |   |
|                    |        | Communications         | Mobile Jennifer - 079 726 11 76          |                    |        |           | Oui      |   |
|                    |        | Communications         | Mobile-Paul - 079 238 37 87              |                    |        |           | Oui      |   |
|                    |        | 6au                    | Compteur d'eau Villa d'Acacia            |                    |        |           | Oui      |   |
|                    |        | Dectricité             | Electricité Villa Acacia                 |                    |        |           | Oui      |   |
|                    |        | Hulle de chauffage     | Mazout Vila Aracia                       |                    |        |           | Oui      |   |
| W                  |        |                        |                                          |                    |        |           |          |   |
| -                  |        |                        |                                          |                    |        |           |          |   |

C'est dans l'onglet [Compteurs] que sont créés les services et produits pour lesquels des factures périodiques liées à une consommation mesurable seront émises.

Ces factures seront ensuite enregistrées dans leurs onglets respectifs :

[Télécom], [Electricité], [Eau], [Huile de chauffage], [Gaz] et [Bois / Granulés].

Pour visualiser et/ou éditer le détail d'un enregistrement, cliquer sur la zone [...] située sur sa gauche.

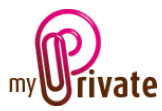

# [Compteurs] – Détail

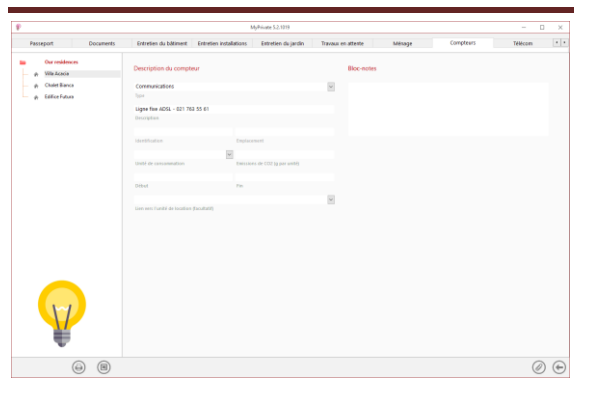

Informations détaillées par compteur.

### Champs particuliers :

### [Type] :

Le type est obligatoire et détermine dans quel onglet la consommation sera enregistrée.

## [Identification] :

Numéro du compteur utilisé par le prestataire lors de la facturation.

[Emplacement] : Emplacement physique du compteur.

## [Unité de consommation] :

Choisir dans le menu déroulant l'unité utilisée pour la facturation ou laisser le champ vide.

## [Emissions de CO<sub>2</sub>] :

MyPrivate propose des valeurs par défaut pour les émissions. Ces dernières peuvent être acceptées ou modifiées.

Ces valeurs seront automatiquement reprises dans le module [Ecologie] pour l'estimation de l'emprunte  $CO_2$  de la famille.

[Début] : Date de mise en service.

### [Fin] : Date d'arrêt

Il est possible de ne pas faire apparaître les compteurs après la date de fin, en les désactivant dans le [Panneau de configuration]. Ces derniers resteront néanmoins enregistrés dans la base de données et pourront être consultés si nécessaire en les réaffichant.

### [Lien vers le local] :

Sélectionner un local auquel le compteur est lié. Ce dernier doit avoir préalablement été créé dans l'onglet [Locaux] du module [Résidence].

## [Télécom] – Résumé

| Documents Entretie                                       | du bäsment Ent | retien installations | Entretien du jardin     | Travaux en attent | e Ménage    | Complears       | Telécom | Bectrické |   |
|----------------------------------------------------------|----------------|----------------------|-------------------------|-------------------|-------------|-----------------|---------|-----------|---|
| Our residences                                           |                | Date                 | Description             |                   | Facturé par | Montae<br>No. 1 | 4       | (         | 0 |
| <ul> <li>p. SHEACODE</li> <li>p. Chilet Bance</li> </ul> |                | 04 janv. 2018        | Ligne five ADSL - 021 7 | 163 55 61         | Swisscom    | 83.43           |         |           |   |
| # EdificeFuture                                          |                | 04 déc. 2017         | Ligne fore ADSL - 021 7 | W2 55 61          | Swisscom    | 80.01           |         |           |   |
|                                                          |                | 04 nov. 2017         | Ligne fixe ADSL - 021 7 | 93 55 61          | Swisscom    | 83.92           |         |           |   |
|                                                          |                | 04 oct. 2017         | Ligne for ADSL - 021 7  | 63 55 61          | Svisscom    | 85.65           |         |           |   |
|                                                          |                | 04 sept. 2017        | Ligne five ADSL - 021 7 | 93 55 61          | Swisscom    | 84.91           |         |           |   |
|                                                          |                | 04 acút 2017         | Ligne for ADSL + 021 7  | 103 55 61         | Svisscom    | 78.64           |         |           |   |
|                                                          |                | 04 juil. 2017        | Ligne five ADSL - 021 7 | NB 55 61          | Swisscom    | 83.44           |         |           |   |
|                                                          |                | 04 juin 2017         | Ligne fixe ADSL + 021 7 | 103 55 61         | Svisscom    | 84.45           |         |           |   |
|                                                          |                | 04 mai 2017          | Ligne fixe ADSL - 021 7 | NƏ 55 61          | Swisscom    | 83.91           |         |           |   |
|                                                          |                | 04 ann. 2017         | Ligne fox ADSL + 021 7  | 103 55 61         | Swisscom    | 71.43           |         |           |   |
|                                                          |                | 04 mars 2017         | Ligne fixe ADSL - 021 7 | NƏ 55 61          | Swisscom    | 85.7            |         |           |   |
|                                                          |                | 04 féwr. 2017        | Ligne fixe ADSL - 021 7 | 103 55 61         | Swisscom    | 77.31           |         |           |   |
|                                                          |                | 04 janx. 2017        | Ligne fixe ADSL - 021 7 | NG 55 61          | Swisscom    | 84.5            |         |           |   |
|                                                          |                | 04 nov. 2016         | Ligne fixe ADSL - 021 7 | 15 55 61          | Swisscom    | 82.9            |         |           |   |
|                                                          |                | 04 oct. 2016         | Ligne fixe ADSL - 021 7 | NA 55 61          | Swisscom    | 82.94           |         |           |   |
|                                                          |                | 04 sept. 2016        | Ligne fixe ADSL - 021 7 | 163 55 61         | Swisscom    | 81.2            |         |           |   |
| 1-1                                                      |                | 04 août 2016         | Ligne for ADSL - 021 7  | NA 55 61          | Swisscom    | 83.3            |         |           |   |
|                                                          |                | 04 juil. 2016        | Ligne five ADSL - 021 7 | 63 55 61          | Swisscom    | 77.55           |         |           |   |
|                                                          |                | 04 juin 2016         | Ligne for ADSL - 021 7  | W2 55 61          | Sviscom     | 84.81           |         |           |   |
|                                                          |                |                      |                         |                   |             | 6 293.91        |         |           |   |

Affiche la liste complète des frais / factures de télécommunication pour la période sélectionnée.

Pour visualiser et/ou éditer le détail d'un enregistrement, cliquer sur la zone [...] située sur sa gauche.

## [Télécom] – Détail

| F               |                        |                           |                     | MyPrivat | e 5.2.1019                      |                               |            |         |           |     |
|-----------------|------------------------|---------------------------|---------------------|----------|---------------------------------|-------------------------------|------------|---------|-----------|-----|
| Documents       | Entretien du bildiment | Entretien installations   | Entretien du jardin | Tra      | aux en attente                  | Mérage                        | Complexes  | Télécom | Bectricté |     |
| Dur residen     |                        | Détails                   |                     |          | Entreprise                      |                               | Bio        | c-notes |           |     |
| - A Chalet Bary |                        | 04 jaw. 2018              |                     | 83.43    | Swisscom                        |                               | 1          |         |           |     |
| e Editor Futur  | •                      | Date                      | Montant             |          | Silectionnez Tentrop<br>dessous | rice ou créez une nouvelle ac | Status di- |         |           |     |
|                 |                        | Ligne fine ADSL - 021 763 | 55.61               | 2        | Swisscom                        |                               |            |         |           |     |
|                 |                        | Description               |                     |          | Tria en                         |                               |            |         |           |     |
|                 |                        |                           |                     |          | Haupfbahnhofstra                | sse 26                        |            |         |           |     |
|                 |                        |                           |                     |          | Advent                          |                               |            |         |           |     |
|                 |                        |                           |                     |          | CH V 8000                       | Zorich                        |            |         |           |     |
|                 |                        |                           |                     |          | Pays Code part                  | al Ville                      |            |         |           |     |
|                 |                        |                           |                     |          | 01 873 37 97                    | 01 873 37 98                  |            |         |           |     |
|                 |                        |                           |                     |          | Tiliphane                       | Télécopie                     |            |         |           |     |
|                 |                        |                           |                     |          | info@svisscom.ch                |                               |            |         |           |     |
|                 |                        |                           |                     |          | Courier                         |                               |            |         |           |     |
|                 |                        |                           |                     |          | mon swissceruch                 |                               |            |         |           |     |
|                 |                        |                           |                     |          | Site internet                   |                               |            |         |           |     |
|                 |                        |                           |                     |          |                                 |                               |            |         |           |     |
|                 |                        |                           |                     |          |                                 |                               |            |         |           |     |
|                 |                        |                           |                     |          |                                 |                               |            |         |           |     |
|                 |                        |                           |                     |          |                                 |                               |            |         |           |     |
|                 |                        |                           |                     |          |                                 |                               |            |         |           |     |
|                 |                        |                           |                     |          |                                 |                               |            |         |           |     |
|                 |                        |                           |                     |          |                                 |                               |            |         |           |     |
|                 |                        |                           |                     |          |                                 |                               |            |         |           |     |
| 1               |                        |                           |                     |          |                                 |                               |            |         |           |     |
| -               |                        |                           |                     |          |                                 |                               |            |         |           |     |
|                 | 0.0                    |                           |                     |          |                                 |                               |            |         |           | 2 / |

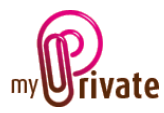

Informations détaillées sur les frais de télécommunication.

#### Particularités de l'onglet :

Les différents numéros / postes sont créés préalablement dans l'onglet [Compteurs].

L'affichage d'un numéro / poste désiré se fait par le menu déroulant au bas de l'écran.

## [Electricité] – Résumé

| A Manon<br>A Manon<br>A M                                                                                                    | jardin Travasa en attente<br>atra Description<br>et 2017 Electricità villa Acad<br>et 2017 Electricità villa Acad<br>et 2017 Electricità villa Acad<br>et 2017 Electricità villa Acad<br>et 2016 Electricità villa Acad<br>et 2016 Electricità villa Acad                                       | e Mésage                                           | Compi<br>Isline<br>2147 81<br>1147 81<br>1147 81                        | esers<br>dico Linite<br>y y<br>52 Kuton<br>Kuton<br>Kuton<br>Kuton<br>Kuton<br>Kuton | Telecon<br>Facturé par<br>Romande Energie<br>Romande Energie<br>Romande Energie<br>Romande Energie<br>Romande Energie | Electricité  Montant  Montant                                                                                                    | Eau<br>Décompte<br>Dui<br>Nan<br>Nan<br>Nan | •  |
|----------------------------------------------------------------------------------------------------|----------------------------------------------------------------------------------------------------|----------------------------------------------------|-------------------------------------------------------------------------|--------------------------------------------------------------------------------------|----------------------------------------------------------------------------------------------------|----------------------------------------------------------------------------------------------------|---------------------------------------------|----|
|                                                                                                    | afe Description<br>2. 2017 Electricité Villa Acad<br>2. 2017 Electricité Villa Acad<br>2. 2017 Electricité Villa Acad<br>2. 2019 Electricité Villa Acad<br>2. 2019 Electricité Villa Acad<br>2. 2010 Electricité Villa Acad<br>2. 2010 Electricité Villa Acad<br>2. 2010 Electricité Villa Acad | 59 77<br>59 78<br>59 79<br>59 74<br>59 74<br>59 74 | Televit Consorm<br>(1)<br>(1)<br>(1)<br>(1)<br>(1)<br>(1)<br>(1)<br>(1) | S2 KNM<br>KNM<br>KNM<br>KNM<br>KNM                                                   | Romande Energie<br>Romande Energie<br>Romande Energie<br>Romande Energie<br>Romande Energie<br>Romande Energie        | Montard<br>370,95<br>245,00<br>345,00<br>345,000<br>345,000<br>345,0000<br>345,0000<br>345,0000<br>345,0000<br>345,0000<br>345,0000<br>345,00000<br>345,00000<br>345,000000000000000000000000000000000000 | Décompte<br>Dui<br>Nan<br>Non<br>Nan        | (7 |
| A Contract<br>A Contract<br>A Cont                                                                                                    | 6. 2017 Electriché villa Acae<br>6. 2017 Electriché villa Acae<br>6. 2017 Electriché villa Acae<br>6. 2017 Electriché villa Acae<br>6. 2016 Electriché villa Acae<br>6. 2016 Electriché villa Acae<br>6. 2016 Electriché villa Acae<br>6. 2016 Electriché villa Acae                            | 53 71<br>53 5<br>54 5<br>55 74<br>55 74<br>56 74   | 12147 67                                                                | 52 KMM<br>KMM<br>KMM<br>KMM<br>85 KMM                                                | Romande Eriergie<br>Romande Eriergie<br>Romande Eriergie<br>Romande Eriergie<br>Romande Eriergie                      | 370.95<br>345.00<br>345.00<br>345.00<br>345.00<br>197.41                                                                                                    | Non<br>Non                                  |    |
| - ρ (differ faux) - 20 μg<br>- 20 μg<br>- 2 | territoli Villa Acae     a 2017 Electrichi Villa Acae     a 2017 Electrichi Villa Acae     a 2017 Electrichi Villa Acae     c 2016 Electrichi Villa Acae     c 2016 Electrichi Villa Acae     a 2016 Electrichi Villa Acae     a 2016 Electrichi Villa Acae                                     | ia                                                 | 1395 61                                                                 | Калн<br>Калн<br>Калн<br>85 Калн                                                      | Romande Energie<br>Romande Energie<br>Romande Energie<br>Romande Energie                                              | 345.00<br>345.00<br>245.00<br>197.41                                                                                                    | Non<br>Non                                  |    |
|                                                                                                    | n 2017 Electriché villa Acar<br>nr 2017 Electriché villa Acar<br>c. 2016 Electriché villa Acar<br>d. 2016 Electriché villa Acar<br>n. 2016 Electriché villa Acar                                                                                                    | 50<br>in<br>50 71<br>in                            | 1355 61                                                                 | КИМ<br>КИМ<br>85 КИМ                                                                 | Romande Energie<br>Romande Energie<br>Romande Energie                                                                 | 345.00                                                                                                    | Non<br>Non                                  |    |
| - 21 ma<br>- 31 de<br>- 20 mp<br>- 30 ja                                                                                                    | en 2017 Electriché Villa Acar<br>c. 2016 Electriché Villa Acar<br>d. 2016 Electriché Villa Acar<br>d. 2016 Electriché Villa Acar<br>n 2016 Electriché Villa Acar                                                                                                    | ia 74<br>ia                                        | 1395 67                                                                 | K00M                                                                                 | Romande Energie<br>Romande Energie                                                                                    | 345.00                                                                                                    | Non                                         |    |
|                                                                                                    | c. 2016 Electriché villa Acac<br>n. 2016 Electriché villa Acac<br>n. 2016 Electriché villa Acac                                                                                                    | 50 74<br>Sa                                        | 1385 61                                                                 | 85 KNM                                                                               | Romande Energie                                                                                                    | 397.41                                                                                                    |                                             |    |
|                                                                                                    | n 2016 Electriché Villa Acad<br>R 2016 Electriché Villa Acad                                                                                                    | ia -                                               |                                                                         |                                                                                      |                                                                                                    |                                                                                                    | 00                                          |    |
|                                                                                                    | e 2016 Electricité Villa Acad                                                                                                    |                                                    |                                                                         | KUM                                                                                  | Romande Ervergie                                                                                                    | 345.00                                                                                                    | Non                                         |    |
| 21 ma                                                                                                    |                                                                                                    | 50                                                 |                                                                         | KNM                                                                                  | Romande Energie                                                                                                    | 345.00                                                                                                    | Non                                         |    |
| 31 d4                                                                                                    | rs 2016 Electriché Villa Acad                                                                                                    | áa 👘                                               |                                                                         | KUM                                                                                  | Romande Energie                                                                                                    | 345.00                                                                                                    | Non                                         |    |
|                                                                                                    | c. 2015 Electricité Villa Acad                                                                                                    | 58 71                                              | 9700 61                                                                 | Q1 KNM                                                                               | Romande Energie                                                                                                    | 359.40                                                                                                    | Oui                                         |    |
|                                                                                                    | ol. 2015 Electricité Villa Acad                                                                                                    | áa 👘                                               |                                                                         | KWM                                                                                  | Romande Energie                                                                                                    | 343.00                                                                                                    | Non                                         |    |
|                                                                                                    | e 2015 Electricité Villa Acad                                                                                                    | 5a                                                 |                                                                         | KNM                                                                                  | Romande Energie                                                                                                    | 345.00                                                                                                    | Non                                         |    |
|                                                                                                    | rs 2015 Electricité Villa Acad                                                                                                    | sia 73                                             | 9879                                                                    | KNM                                                                                  | Romande Energie                                                                                                    | 343.00                                                                                                    | Oui                                         |    |
| - 000<br>- 100<br>- 200                                                                                                    | n 2013 Electricité Ville Acae                                                                                                    | 59 50 72                                           | 1079                                                                    | Kath                                                                                 | Romande Ervergie<br>Romande Ervergie                                                                                  | 345.00                                                                                                    | Non<br>Dui                                  |    |

Affiche la liste complète des frais / factures d'électricité pour la période sélectionnée.

Pour visualiser et/ou éditer le détail d'un enregistrement, cliquer sur la zone [...] située sur sa gauche.

## [Electricité] – Détail

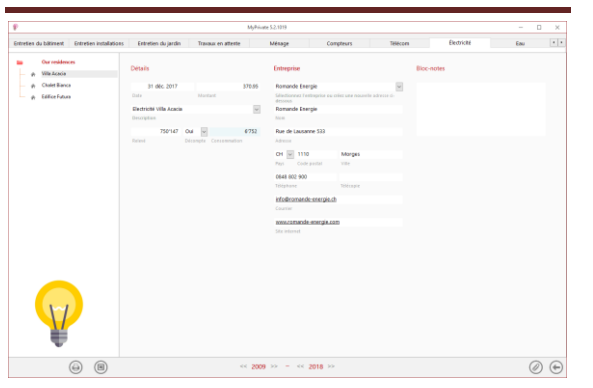

#### Particularités de l'onglet :

Les compteurs d'électricité sont créés préalablement dans l'onglet [Compteurs].

L'affichage d'un compteur désiré se fait par le menu déroulant au bas de l'écran.

Cet onglet permet de suivre la consommation et les frais d'électricité.

- Enregistrement d'une facture avec indication de coût, relevé du compteur et consommation.
- Relevé intermédiaire de la valeur du compteur. Dans ce cas aucun coût n'est saisi.

#### Champs particuliers :

[Relevé] : Valeur au compteur ou sur la facture.

#### [Décompte] :

Indiquer « Oui » ou « Non ». Après chaque décompte, la consommation cumulée redémarre à 0. Pour une vue annuelle, il est conseillé d'insérer un seul décompte par année, par exemple le 1<sup>er</sup> janvier.

#### [Consommation] :

Ce champ se calcule automatiquement et montre la consommation cumulée depuis le dernier décompte.

| [Eau] | - | Résum | é |
|-------|---|-------|---|
|-------|---|-------|---|

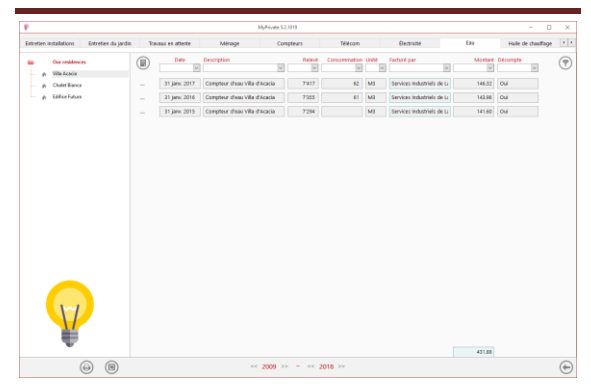

Affiche la liste complète des frais / factures d'eau pour la période sélectionnée.

Pour visualiser et/ou éditer le détail d'un enregistrement, cliquer sur la zone [...] située sur sa gauche.

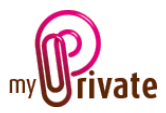

## [Eau] - Détails

|                                             |                             | - D               | ×                          |                          |           |      |                   |   |
|---------------------------------------------|-----------------------------|-------------------|----------------------------|--------------------------|-----------|------|-------------------|---|
| intretien installations Entretien du jardin | Travaux en attente          | Ménage            | Compteurs                  | Télécom                  | Bectrioté | Eau  | Hule de chauffage |   |
| p. Ville Acada                              | Détails                     |                   | Entreprise                 |                          | Bioc-m    | ries |                   |   |
| - p Chalet Banca                            | 31 janv. 2017               | 146-32            | Senices Industriels de     | Lausanne                 |           |      |                   |   |
| A Editice Future     A                      | Cade                        | Mantant           | Selectioners Festingrise a | a criec and recordle adv |           |      |                   |   |
|                                             | Compteur d'eau Ville d'Acec | a 🛛               | Services Industriels de    | Lauranne                 |           |      |                   |   |
|                                             | Description                 |                   | Alcon.                     |                          |           |      |                   |   |
|                                             | 7417 Out                    | v 62              | Place Chauderon 23         |                          |           |      |                   |   |
|                                             | Rafeed Décard               | pta Concentration | Advent                     |                          |           |      |                   |   |
|                                             |                             |                   | 01 1003                    | Lauianne                 |           |      |                   |   |
|                                             |                             |                   | Pays Code postal           | vite                     |           |      |                   |   |
|                                             |                             |                   | 0942 84 18 41              |                          |           |      |                   |   |
|                                             |                             |                   | Téléphone                  | Télécopie                |           |      |                   |   |
|                                             |                             |                   | info@silch                 |                          |           |      |                   |   |
|                                             |                             |                   | Countier                   |                          |           |      |                   |   |
|                                             |                             |                   | www.sil.ch                 |                          |           |      |                   |   |
|                                             |                             |                   | Site internet              |                          |           |      |                   |   |
|                                             |                             |                   |                            |                          |           |      |                   |   |
|                                             |                             |                   |                            |                          |           |      |                   |   |
|                                             |                             |                   |                            |                          |           |      |                   |   |
|                                             |                             |                   |                            |                          |           |      |                   |   |
|                                             |                             |                   |                            |                          |           |      |                   |   |
|                                             |                             |                   |                            |                          |           |      |                   |   |
| ~                                           |                             |                   |                            |                          |           |      |                   |   |
|                                             |                             |                   |                            |                          |           |      |                   |   |
|                                             |                             |                   |                            |                          |           |      |                   |   |
|                                             |                             |                   |                            |                          |           |      |                   |   |
| •                                           |                             |                   |                            |                          |           |      |                   |   |
| 0 0                                         |                             |                   |                            |                          |           |      |                   | 0 |

Particularités de l'onglet :

Les compteurs d'eau sont créés préalablement dans l'onglet [Compteurs].

L'affichage d'un compteur désiré se fait par le menu déroulant au bas de l'écran.

Cet onglet permet de suivre la consommation et les frais liés à l'eau.

- Enregistrement d'une facture avec indication de coût, relevé du compteur et consommation.
- Relevé intermédiaire de la valeur du compteur. Dans ce cas aucun coût n'est saisi.

#### Champs particuliers :

[Relevé] : Valeur au compteur ou sur la facture.

#### [Décompte] :

Indiquer « Oui » ou « Non ». Après chaque décompte, la consommation cumulée redémarre à 0. Pour une vue annuelle, il est conseillé d'insérer un seul décompte par année, par exemple le 1<sup>er</sup> janvier.

#### [Consommation] :

Ce champ se calcule automatiquement et montre la consommation cumulée depuis le dernier décompte.

## [Huile de chauffage] - Résumé

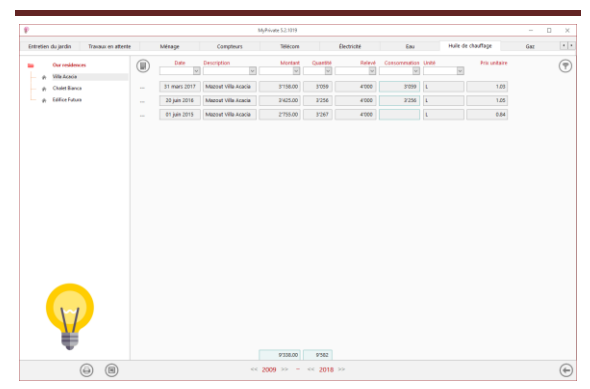

Affiche la liste complète des frais / factures d'huile de chauffage pour la période sélectionnée.

Pour visualiser et/ou éditer le détail d'un enregistrement, cliquer sur la zone [...] située sur sa gauche.

## [Huile de chauffage] - Détails

|                                        | Mg/Private 52.3219     |           |         |                    |                                                                                                    |     |                   |     |    |
|----------------------------------------|------------------------|-----------|---------|--------------------|----------------------------------------------------------------------------------------------------|-----|-------------------|-----|----|
| intretien du jardin Travaux en attente | Mésage                 | Compteurs |         | Telecom            | Electricité                                                                                                    | Eau | Hule de chauffage | Gaz |    |
| Our residences<br>ρ Wile Acacia        | Achat et relevé        |           |         | Détaits            |                                                                                                    | 8   | oc-notes          |     |    |
| <ul> <li>p Chalet Banca</li> </ul>     | 31 mars 2017           |           | 3158.00 | Magrol S.A.        |                                                                                                    | 1   |                   |     |    |
| e Editor Future                        | Date                   | Montant   |         | Silectioner and    | idresse midante                                                                                                    |     |                   |     |    |
|                                        | Mazout Villa Acada     |           |         | Magroll S.A.       |                                                                                                    |     |                   |     |    |
|                                        | Description            |           |         | Entres la nouvelle | adresse                                                                                                    |     |                   |     |    |
|                                        | 2009                   | 4'000     | L.      | Rue des Chaine     | 16                                                                                                    |     |                   |     |    |
|                                        | Quartiti achetice Rate | eri       | United  | Advent             |                                                                                                    |     |                   |     |    |
|                                        | Oei                    |           |         | 01 1 1320          | Deilers ST PP 1                                                                                                    |     |                   |     |    |
|                                        | Déconglie              |           |         | Pays Code p        | whether with the second second s |     |                   |     |    |
|                                        |                        |           |         | 021 373 65 43      | 021 373 65 44                                                                                                    |     |                   |     |    |
|                                        |                        |           |         | Tiliphone          | Télécopie                                                                                                    |     |                   |     |    |
|                                        |                        |           |         | info@magroil.d     |                                                                                                    |     |                   |     |    |
|                                        |                        |           |         | Courter            |                                                                                                    |     |                   |     |    |
|                                        |                        |           |         | momegraich         |                                                                                                    |     |                   |     |    |
|                                        |                        |           |         | Site internet      |                                                                                                    |     |                   |     |    |
|                                        |                        |           |         |                    |                                                                                                    |     |                   |     |    |
|                                        |                        |           |         |                    |                                                                                                    |     |                   |     |    |
|                                        |                        |           |         |                    |                                                                                                    |     |                   |     |    |
|                                        |                        |           |         |                    |                                                                                                    |     |                   |     |    |
|                                        |                        |           |         |                    |                                                                                                    |     |                   |     |    |
|                                        |                        |           |         |                    |                                                                                                    |     |                   |     |    |
| 1~1                                    |                        |           |         |                    |                                                                                                    |     |                   |     |    |
|                                        |                        |           |         |                    |                                                                                                    |     |                   |     |    |
| <b>1</b>                               |                        |           |         |                    |                                                                                                    |     |                   |     |    |
| - $  -$                                |                        |           |         |                    |                                                                                                    |     |                   |     |    |
| 0.0                                    |                        |           |         |                    |                                                                                                    |     |                   |     | 2  |
|                                        |                        |           | 2009    |                    | 018 22                                                                                                    |     |                   | (   | 91 |

Particularités de l'onglet :

Les compteurs pour l'huile de chauffage sont créés préalablement dans l'onglet [Compteurs].

L'affichage d'un compteur désiré se fait par le menu déroulant au bas de l'écran.

Cet onglet permet de suivre la consommation et les frais liés à l'huile de chauffage.

 Enregistrement d'une facture avec indication de coût, relevé du compteur et consommation. Le relevé est fait une fois la citerne remplie.

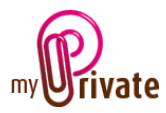

2) Relevé intermédiaire du contenu de la citerne. Dans ce cas aucun coût n'est saisi.

#### Champs particuliers :

[Relevé] : Contenu de la citerne.

#### [Décompte] :

Indiquer « Oui » ou « Non ». Après chaque décompte, la consommation cumulée redémarre à 0. Pour une vue annuelle, il est conseillé d'insérer un seul décompte par année, par exemple le 1<sup>er</sup> janvier.

#### [Consommation] :

Ce champ se calcule automatiquement et montre la consommation cumulée depuis le dernier décompte.

### [Gaz] - Résumé

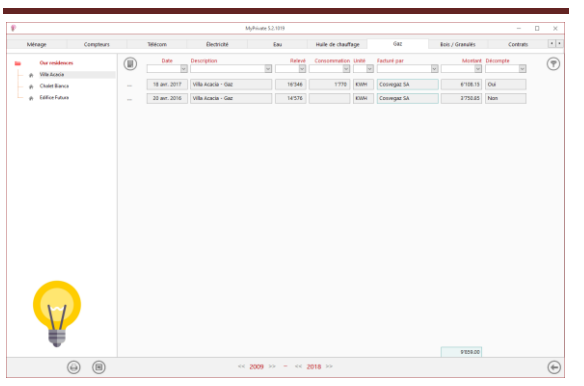

Affiche la liste complète des frais / factures de gaz pour la période sélectionnée.

Pour visualiser et/ou éditer le détail d'un enregistrement, cliquer sur la zone [...] située sur sa gauche.

#### [Gaz] - Détails

|                                    |                  | siye.      | vete 5.2.7079                |                           |     |                 |          | ) ) |
|------------------------------------|------------------|------------|------------------------------|---------------------------|-----|-----------------|----------|-----|
| Mérage Compteurs                   | Telécom          | Electriché | Eau Hule                     | de chauffage              | Gaz | Rois / Granulés | Contrats |     |
| Our residences<br>gr Wile Acacia   | Détails          |            | Entreprise                   |                           | D   | oc-notes        |          |     |
| <ul> <li></li></ul>                | 18 avr. 2017     | 6108.15    | Cosvegaz SA                  |                           | w   |                 |          |     |
| <ul> <li>Edilice Futura</li> </ul> | Cate             | Montant    | Gillectionnes l'entreprise a | a créss ane nouvelle adre |     |                 |          |     |
|                                    | Vila Acada - Gaz |            | Convegar SA                  |                           |     |                 |          |     |
|                                    | Description      |            | 20.0                         |                           |     |                 |          |     |
|                                    | 16346 0          | u v 1770   | Chemin de Jolimont 2         |                           |     |                 |          |     |
|                                    | Releval De       |            | Advent                       |                           |     |                 |          |     |
|                                    |                  |            | 01 2 111                     | Conception                |     |                 |          |     |
|                                    |                  |            | Pays Code partiel            | Ville                     |     |                 |          |     |
|                                    |                  |            | 0600.400.400                 |                           |     |                 |          |     |
|                                    |                  |            |                              | Télécopie                 |     |                 |          |     |
|                                    |                  |            | inforder second state        |                           |     |                 |          |     |
|                                    |                  |            | Courter                      |                           |     |                 |          |     |
|                                    |                  |            |                              |                           |     |                 |          |     |
|                                    |                  |            | NAME COLUMN                  |                           |     |                 |          |     |
|                                    |                  |            |                              |                           |     |                 |          |     |
|                                    |                  |            |                              |                           |     |                 |          |     |
|                                    |                  |            |                              |                           |     |                 |          |     |
|                                    |                  |            |                              |                           |     |                 |          |     |
|                                    |                  |            |                              |                           |     |                 |          |     |
|                                    |                  |            |                              |                           |     |                 |          |     |
|                                    |                  |            |                              |                           |     |                 |          |     |
| -                                  |                  |            |                              |                           |     |                 |          |     |
| v                                  |                  |            |                              |                           |     |                 |          |     |
|                                    |                  |            |                              |                           |     |                 | -        |     |

Particularités de l'onglet :

Les compteurs de gaz sont créés préalablement dans l'onglet [Compteurs]. La consommation peut être indiquée à choix en KWH ou en M<sup>3</sup>.

L'affichage d'un compteur désiré se fait par le menu déroulant au bas de l'écran.

Cet onglet permet de suivre la consommation et les frais liés au gaz.

- Enregistrement d'une facture avec indication de coût, relevé du compteur et consommation.
- Relevé intermédiaire de la valeur du compteur. Dans ce cas aucun coût n'est saisi.

#### Champs particuliers :

[Relevé] : Valeur au compteur ou sur la facture.

#### [Décompte] :

Indiquer « Oui » ou « Non ». Après chaque décompte, la consommation cumulée redémarre à 0. Pour une vue annuelle, il est conseillé d'insérer un seul décompte par année, par exemple le 1<sup>er</sup> janvier.

#### [Consommation]:

Ce champ se calcule automatiquement et montre la consommation cumulée depuis le dernier décompte.

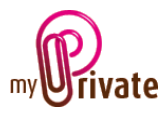

## [Bois / Granulés] - Résumé

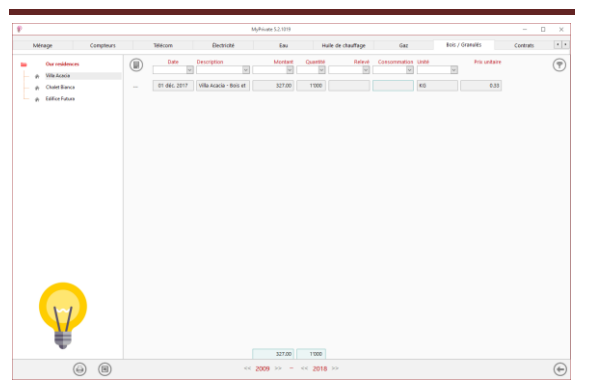

Affiche la liste complète des frais / factures de granulés pour la période sélectionnée.

Pour visualiser et/ou éditer le détail d'un enregistrement, cliquer sur la zone [...] située sur sa gauche.

## [Bois / Granulés] - Détails

|                                                                                                    |                               | MyPrivate 5.2,1219 |                           |                |     |                 |          |   |  |  |
|----------------------------------------------------------------------------------------------------|-------------------------------|--------------------|---------------------------|----------------|-----|-----------------|----------|---|--|--|
| Mérage Compteurs                                                                                                    | Telecom                       | Bechické           | Eau Hulk                  | e de chauffage | Gaz | Bois / Granulés | Contrats |   |  |  |
| Our residences<br>gr Wile Acada                                                                                                    | Achat et relevé               |                    | Détails                   |                |     | c-notes         |          |   |  |  |
| A Chalet Bianca     Chalet Bianca     Ch | 01 d6c 2017                   | 327.00             |                           |                |     |                 |          |   |  |  |
| <ul> <li>Edifice Future</li> </ul>                                                                                                    | Cate                          | Maritant           | Selectionnes une adresse  | esidade        |     |                 |          |   |  |  |
|                                                                                                    | Villa Acada - Rois et granale | is v               | Coop Brico + Loisins      |                |     |                 |          |   |  |  |
|                                                                                                    | Description.                  |                    | Entret is neavely advecce |                |     |                 |          |   |  |  |
|                                                                                                    | 1000                          | KG                 | Chemin Saugy 1            |                |     |                 |          |   |  |  |
|                                                                                                    | Quantité achetée Ralevé       | UNN                | Advenue                   |                |     |                 |          |   |  |  |
|                                                                                                    | Non                           | ×                  | CH 🖃 1023                 | Crissier       |     |                 |          |   |  |  |
|                                                                                                    | Décompte                      |                    | Pays Code postal          | ville          |     |                 |          |   |  |  |
|                                                                                                    |                               |                    |                           |                |     |                 |          |   |  |  |
|                                                                                                    |                               |                    | Téléphone                 | Télécopie      |     |                 |          |   |  |  |
|                                                                                                    |                               |                    |                           |                |     |                 |          |   |  |  |
|                                                                                                    |                               |                    | Countier                  |                |     |                 |          |   |  |  |
|                                                                                                    |                               |                    |                           |                |     |                 |          |   |  |  |
|                                                                                                    |                               |                    | Site internet             |                |     |                 |          |   |  |  |
|                                                                                                    |                               |                    |                           |                |     |                 |          |   |  |  |
|                                                                                                    |                               |                    |                           |                |     |                 |          |   |  |  |
|                                                                                                    |                               |                    |                           |                |     |                 |          |   |  |  |
|                                                                                                    |                               |                    |                           |                |     |                 |          |   |  |  |
|                                                                                                    |                               |                    |                           |                |     |                 |          |   |  |  |
| 1~1                                                                                                    |                               |                    |                           |                |     |                 |          |   |  |  |
|                                                                                                    |                               |                    |                           |                |     |                 |          |   |  |  |
| 1                                                                                                    |                               |                    |                           |                |     |                 |          |   |  |  |
|                                                                                                    |                               |                    |                           |                |     |                 |          |   |  |  |
|                                                                                                    |                               |                    |                           |                |     |                 | 0        | 0 |  |  |
|                                                                                                    |                               | 200                | 9 77 - 11 2010            |                |     |                 | Ø        | 9 |  |  |

Particularités de l'onglet :

Les compteurs pour les granulés sont créés préalablement dans l'onglet [Compteurs].

L'affichage d'un compteur désiré se fait par le menu déroulant au bas de l'écran.

Cet onglet permet de suivre la consommation et les frais liés aux granulés.

- Enregistrement d'une facture avec indication de coût, relevé du compteur et consommation. Le relevé est fait une fois la citerne remplie.
- Relevé intermédiaire du contenu du silo.
   Dans ce cas aucun coût n'est saisi.

#### Champs particuliers :

[Relevé] : Contenu du silo.

[Décompte] :

Indiquer « Oui » ou « Non ». Après chaque décompte, la consommation cumulée redémarre à 0. Pour une vue annuelle, il est conseillé d'insérer un seul décompte par année, par exemple le 1<sup>er</sup> janvier.

### [Consommation] :

Ce champ se calcule automatiquement et montre la consommation cumulée depuis le dernier décompte.

#### [Contrats] - Résumé

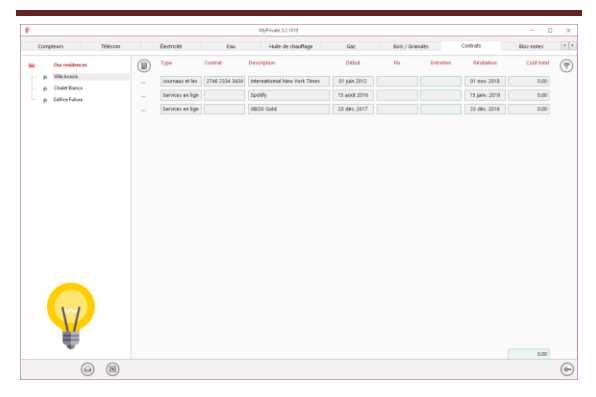

Affiche la liste complète des divers contrats et engagements signés.

Cet onglet permet d'avoir une vue complète sur les divers engagements pris avec leurs montants cumulés, durée et possibilité de résiliation.

Lors de la ventilation des factures dans le module [Paiements], il est possible d'allouer les coûts à un contrat spécifique.

Pour visualiser et/ou éditer le détail d'un enregistrement, cliquer sur la zone [...] située sur sa gauche.

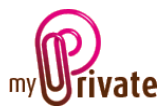

# [Contrats] - Détails

| MyPiliate 52,1019           |                         |                    |         |                     |              |                |              |                                                                                                    |                    | 0 × |
|-----------------------------|-------------------------|--------------------|---------|---------------------|--------------|----------------|--------------|----------------------------------------------------------------------------------------------------|--------------------|-----|
| Compteurs Télécom           | Electricité             | Eau                | Hule de | chauffage           | Gaz          | Bois / Granulé |              | Contrats                                                                                                    | Bloc-note          |     |
| Our residences p Wile Acada | Contrat                 |                    | D       | lates et délais     |              |                | Entrepri     | н                                                                                                    |                    |     |
| <ul> <li></li></ul>         | Journaux et les maga    | azines             | ×       |                     | 01 juin 2012 |                | HERE AND     | onal New YorkTimes                                                                                                    |                    | w.  |
| p Edilice Futura            | Type .                  |                    |         | late de début       |              |                |              | us l'espèquer su crée                                                                                                    | ane novelle adress |     |
|                             | International New Yo    | ork Times          |         |                     | 01 Juin 2012 |                | infernatio   | and New YorkTimes                                                                                                    |                    |     |
|                             | <b>Description</b>      |                    |         | venite date il regi | ution        |                | 14.4         |                                                                                                    |                    |     |
|                             | 2746 2334 3434          |                    |         |                     |              | 12             | Estabol      | drame 1                                                                                                    |                    |     |
|                             |                         |                    |         |                     |              |                |              |                                                                                                    |                    |     |
|                             | Charlotte               |                    |         |                     |              |                | он Б         | ann 2                                                                                                    | with .             |     |
|                             |                         | Thursday carding 2 |         |                     |              |                | Page         |                                                                                                    |                    |     |
|                             |                         |                    |         |                     | A1 per 3318  |                | information. | 1 com                                                                                                    |                    |     |
|                             | Gale du prochain servic |                    |         |                     |              |                | E-mol        |                                                                                                    |                    |     |
|                             |                         |                    | 0.00    |                     |              |                | man in d     | (00)                                                                                                    |                    |     |
|                             | Code total              |                    | 0       |                     |              |                | Site intern  | and the second second s |                    |     |
|                             | Was asked               |                    |         | anti-stimum         |              |                |              |                                                                                                    |                    |     |
|                             | eror-mores              |                    |         | 101004465           |              |                |              |                                                                                                    |                    |     |
|                             |                         |                    |         | 0                   | 0            | 0              |              |                                                                                                    |                    |     |
|                             |                         |                    |         |                     |              |                |              |                                                                                                    |                    |     |
|                             |                         |                    |         | 2018                | 2017         | 2016           |              |                                                                                                    |                    |     |
|                             |                         |                    |         |                     |              |                |              |                                                                                                    |                    |     |
|                             |                         |                    |         |                     |              |                |              |                                                                                                    |                    |     |
|                             |                         |                    |         |                     |              |                |              |                                                                                                    |                    |     |
| 1-1-1                       |                         |                    |         |                     |              |                |              |                                                                                                    |                    |     |
|                             |                         |                    |         |                     |              |                |              |                                                                                                    |                    |     |
|                             |                         |                    |         |                     |              |                |              |                                                                                                    |                    |     |
|                             |                         |                    |         |                     |              |                |              |                                                                                                    |                    |     |
| •                           |                         |                    |         |                     |              |                |              |                                                                                                    |                    |     |
| 0.0                         |                         |                    |         |                     |              |                |              |                                                                                                    |                    | 00  |

#### Champs particuliers :

#### [Type] :

Permet de regrouper les contrats par nature, tels que par exemple « Maintenance et certification », « Abonnements », « Services en ligne » et « Télécommunications ».

### [Date du prochain service] :

Cette date apparaîtra automatiquement dans le calendrier d'événements

### [Coût total] :

Ce champ affiche de manière automatique le montant total cumulé des valeurs ventilées sur le contrat, sur la période totale d'utilisation.

#### [Prochaine date de résiliation] :

Il s'agit de la prochaine date d'échéance du contrat, moins le délai de résiliation. Cette date est calculée automatiquement, elle apparaît également dans le calendrier d'événements.

### [Statistiques] :

Ces 6 champs contiennent des valeurs affichées automatiquement pour l'année en cours, ainsi que les deux années précédentes.

Il s'agit des valeurs ventilées sur les différents contrats.

Les valeurs financières de cet onglet n'apparaissent pas dans le module [Finances] et sont stockées uniquement à titre informatif.

[Bloc-notes]

|                                                                                                    |                   |                                                          | MyPrivate 52:1219                                                  |                  |                       |                               |     | D X |
|----------------------------------------------------------------------------------------------------|-------------------|----------------------------------------------------------|--------------------------------------------------------------------|------------------|-----------------------|-------------------------------|-----|-----|
| Electricité Eau                                                                                     | Hule de chauffage | Gaz                                                      | Bois / Granulés                                                    | Contrats         | Bloc-notes            | Ki Rapports                   |     |     |
| Correlation     White     Contract     Contract     Contract     Contract     Contract     Contract | VELA.             | ACACIA<br>cità (esegility) acti<br>mentare, l'intergia v | untile die la massen n' est pass<br>ette ut l'égapseneet d'éclares | nove té bore. No | a unitagent de cottou | e à lineadir dans l'isolation |     |     |
| Y                                                                                                   |                   |                                                          |                                                                    |                  |                       |                               | 0.0 | 2   |

Cet onglet permet d'inscrire des notes diverses liées à l'exploitation.

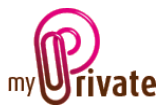

## [Rapports]

| P                  |     |                    |                | MyPrivate 5.2.1019 |                       |            |              |        | - 0 | ×          |
|--------------------|-----|--------------------|----------------|--------------------|-----------------------|------------|--------------|--------|-----|------------|
| Électricité        | Eau | Huile de chauffage | Gaz            | Bois / Granulés    | Contrats              | Bloc-notes | [G] Rapports |        |     | • •        |
| Our residences     |     | Passeport          |                |                    | Onglet                |            | Résumé       | Détail |     |            |
| — 🍙 Chalet Bianca  |     | Our residences     | Villa Acacia   |                    | Passeport             |            |              |        |     |            |
| 👚 🕋 Edifice Futura |     | Our residences     | Chalet Bianca  |                    | Entretien du bâtime   | ent        |              |        |     |            |
|                    |     | Our residences     | Edifice Futura |                    | Entretien installatio | ons        |              |        |     |            |
|                    |     |                    |                |                    | Entretien du jardin   |            |              |        |     |            |
|                    |     |                    |                |                    | Travaux en attente    |            |              |        |     |            |
|                    |     |                    |                |                    | Ménage                |            |              |        |     |            |
|                    |     |                    |                |                    | Compteurs             |            |              |        |     |            |
|                    |     |                    |                |                    | Télécom               |            |              |        |     |            |
|                    |     |                    |                |                    | Électricité           |            |              |        |     |            |
|                    |     |                    |                |                    | Eau                   |            |              |        |     |            |
|                    |     |                    |                |                    | Huile de chauffage    |            |              |        |     |            |
|                    |     |                    |                |                    | Gaz                   |            |              |        |     |            |
|                    |     |                    |                |                    | Bois / Granulés       |            |              |        |     |            |
|                    |     |                    |                |                    | Contrats              |            |              |        |     |            |
|                    |     |                    |                |                    | Bloc-notes            |            |              |        |     |            |
|                    |     |                    |                |                    |                       |            |              |        |     |            |
| Y                  |     |                    |                |                    |                       |            |              |        |     |            |
| ۹                  |     |                    | <              | < 2009 >> - << 2   | 2018 >>               |            |              | (      |     | $\bigcirc$ |

Cet onglet permet de choisir les passeports et onglets à imprimer

Sélectionner / désélectionner les données à imprimer en cliquant sur la/les ligne(s) et colonne(s) correspondante(s).

Les choix se portent sur

- Les passeports
- Les onglets Résumé et détail

Les passeports et onglets sélectionnés sont marqués par le signe [ $\checkmark$ ].

Pour certains onglets il est possible d'imprimer le résumé et/ou le détail.

Lorsqu'une option d'impression n'est pas disponible, c'est signalé par le signe [•].

Une fois les informations à imprimer choisies, cliquer sur le bouton Duis choisir l'option [Générer le rapport].

MyPrivate prépare un fichier PDF qui sera prêt à être imprimé.